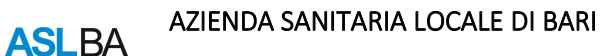

# GUIDA PER LA PRESENTAZIONE DELLA DOMANDA DI PARTECIPAZIONE

## Indice

| 1. Accesso al sito<br>2. Area utente<br>2.1. Registrazione anagrafica                                                           | .3<br>.3<br>4 |
|----------------------------------------------------------------------------------------------------|---------------|
| 3. Cosa fare se non si dovesse ricevere l'e-mail con il Codice Personale                                                        | 6             |
| 3.1. Recupero del Codice Personale                                                                                              | 6             |
| 3.2. Modifica dell'indirizzo email                                                                                              | . 6           |
| 4. Area Utente<br>4.1 Dati Residenza                                                                                            | .7<br>7       |
| 4.2 Compilazione Domanda                                                                                                    | . 8           |
| 4.3. Modifica Dati e Invia Domanda                                                                                              | . 9           |
| 4.4.Modifica domanda                                                                                                    | 12            |
| 4.5. Stampa domanda e stampa ricevuta                                                                                           | 13            |
| 4.6 Uscire dall'Area personale                                                                                                  | 13            |
| 5. Operazioni che si possono compiere dopo l'invio Domanda<br>5.1. Visualizzare la domanda già inoltrata e la relativa ricevuta | .3<br>14      |
| 5.2. Modificare i dati relativi alla propria residenza e al documento d'identità                                                | 14            |
| 6. Risoluzione problemi tecnici connessi alla compilazione                                                                      | .4            |

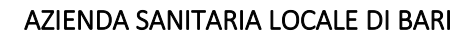

#### \*\*\*\*\*

La presente guida ti accompagnerà nella compilazione on-line della domanda di partecipazione alla presentazione di disponibilità per il conferimento di incarichi a tempo determinato di Collaboratore Professionale Sanitario - Infermiere.

Prima di procedere con la compilazione, è necessario leggere con attenzione l'avviso di selezione e disporre di:

- Un computer collegato ad Internet
- Una stampante

**ASL**BA

- Un indirizzo di posta elettronica attivo (es. antonio.rossi@libero.it)
- Codice Fiscale
- VALIDO Documento di identità

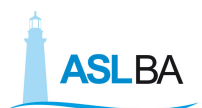

## 1. Accesso al sito

E' possibile entrare nell'Area Utente del sito, per eseguire la compilazione delle candidature on-line, accedendo al sito <u>www.sanita.puglia.it/web/asl-bari</u> -sezione "albo pretorio" – "concorsi/domande on line".

## 2. Area utente

|                                                                                                    | ASLBA                                                                                                    |                                                                                                    |  |
|----------------------------------------------------------------------------------------------------|----------------------------------------------------------------------------------------------------|----------------------------------------------------------------------------------------------------|--|
|                                                                                                    | BENVENUTO                                                                                                    |                                                                                                    |  |
| EI UN NUOVO UTENTE?                                                                                                    | L'area utente permette di registrarsi e di compilare le domande on-line di                                                                                                    | SEI GIÀ REGISTRATO?                                                                                                    |  |
| ORRESTI CANDIDARTI?                                                                                                    | partecipazione ai concorsi pubblici banditi dalla ASL Bari scaricabili in<br>formato pdf in fondo alla presente pagina.                                                                                                    | Effettua II login:                                                                                                    |  |
| SA DEVI FARE?                                                                                                    | • Per accedere è necessario dapprima procedere con la registrazione                                                                                                    | Codice Fiscale:                                                                                                    |  |
| vvedialla Pogistraziono                                                                                                    | dei propri dati anagrafici. Se, invece, sei già registrato potrai                                                                                                    |                                                                                                    |  |
| Registrazione                                                                                                    | <ul> <li>Al termine della registrazione riceverai nella e-mail dichiarata, il</li> </ul>                                                                                                    | Codice Personale:                                                                                                    |  |
|                                                                                                    | Codice Personale di accesso.                                                                                                    | L                                                                                                    |  |
|                                                                                                    | <ul> <li>Effettuato l'accesso, dovrai scegliere il profilo e continuare con<br/>l'inserimento dei dati richiesti nel form di domanda (es requisiti)</li> </ul>                                                                                                    | Accesso                                                                                                    |  |
|                                                                                                    | generici e di ammissione, titoli di studio, esperienza, preferenza                                                                                                    |                                                                                                    |  |
| rio: 23/10/2015 09:38:31                                                                                                    | ecc.).                                                                                                    |                                                                                                    |  |
|                                                                                                    | Completato l'inserimento dei dati potrai inviare la domanda per                                                                                                    | Modifica indirizzo email                                                                                                    |  |
|                                                                                                    | entrate a propertie la estate de attendere il atomo della prova d'esame                                                                                                    |                                                                                                    |  |
|                                                                                                    | concludere la procedura ed attendere il giorno della prova d'esame<br>senza spedire alcunché.                                                                                                    |                                                                                                    |  |
|                                                                                                    | concludere la procedura ed attendere il giorno della prova d'esame<br>senza spedire alcunchè.<br>HAI BISOGNO DI AIUTO?                                                                                                    |                                                                                                    |  |
| ttenere informazioni riguardanti il co                                                                                                    | concludere la procedura ed attendere il giorno della prova d'esame<br>senza spedire alcunchè.<br>HAI BISOGNO DI AIUTO?<br>oncorso, i requisiti per partecipare e quant'altro non sia legato tecnicamente                                                                                                    | e alla compilazione della domanda, gli aspira                                                                                                    |  |
| ittenere informazioni riguardanti il oc<br>nno rivolgersi all'Azienda ASL BA - /                                                                                                    | concludere la procedura ed attendere il giorno della prova d'esame<br>senza spedire alcunchè.<br>HAI BISOGNO DI AIUTO?<br>Incorso, i requisiti per partecipare e quant'altro non sia legato tecnicamente<br>Area Gestione Risorse Umane - Ufficio Concorsi - Lungomare Starita, 6 - 70132 Bi<br>ilo Internet: unua al hari il e centre concorsi                                                                                                    | e alla compilazione della domanda, gli aspira<br>ari - Tel. 080/5842296 - 2377 - 2312 - 2582 nelle                                                                                                    |  |
| ttenere informazioni riguardanti il co<br>nno rivolgersi all'Azienda ASL BA - /<br>iicio, oppure potranno consultare il s                                                                                                    | concludere la procedura ed attendere il giorno della prova d'esame<br>senza spedire alcunchè.<br>HAI BISOGNO DI AIUTO?<br>oncorso, i requisiti per partecipare e quant'altro non sia legato tecnicamente<br>Area Gestione Risorse Umane - Ufficio Concorsi - Lungomare Starita, 6 - 70132 B<br>sito Internet: <u>www.asl.bari.it</u> - sezione concorsi.                                                                                                    | e alla compilazione della domanda, gli aspira<br>ari - Tel. 080/5842296 - 2377 - 2312 - 2582 nelle                                                                                                    |  |
| ttenere informazioni riguardanti il co<br>nno rivolgersi all'Azienda ASL BA - /<br>icio, oppure potranno consultare il s<br>iformazioni sulla assistenza tecnica<br>a le FAO serzirabili dattivo un sc                                                                                                    | concludere la procedura ed attendere il giorno della prova d'esame<br>senza spedire alcunché.<br>HAI BISOGNO DI AIUTO?<br>oncorso, i requisiti per partecipare e quant'altro non sia legato tecnicamente<br>Area Gestione Risorse Umane - Ufficio Concorsi - Lungomare Starita, 6 - 70132 B<br>sito Internet: <u>www.asl.bari.it</u> - sezione concorsi.<br>relativa alla registrazione anagrafica e compilazione dei campi richiesti dal<br>pruvino Exmaile di Call Center al riferimetti reneribili di senuito. Non si notrà compi                                                                                                    | e alla compilazione della domanda, gli aspira<br>ari - Tel. 080/5842296 - 2377 - 2312 - 2582 nelle<br>form di domanda on-line, oltre a consultare la                                                                                                    |  |
| ttenere informazioni riguardanti il co<br>nno rivolgersi all'Azienda ASL BA - /<br>'icio, oppure potranno consultare il s<br>iformazioni sulla assistenza tecnica<br>t e le FAG scaricabili, è attivo un s<br>re e eventuali problemi tecnici. Ogni                                                                                                    | concludere la procedura ed attendere il giorno della prova d'esame<br>senza spedire alcunché.<br>HAI BISOGNO DI AIUTO?<br>oncorso, i requisiti per partecipare e quant'altro non sia legato tecnicamente<br>Area Gestione Risorse Umane - Ufficio Concorsi - Lungomare Starita, 6 - 70132 B<br>sito Internet: www.asl.bari.it - sezione concorsi.<br>relativa alla registrazione anagrafica e compilazione dei campi richiesti dal<br>rivizio E-mail e di Call Center ai riferimenti reperibili di seguito. Non si potrà compi<br>i candidato, pertanto, dovrà provvedere in autonomia per linvio della candidatura.                                                                     | e alla compilazione della domanda, gli aspira<br>ari - Tel. 080/5842296 - 2377 - 2312 - 2582 nelle<br>form di domanda on-line, oltre a consultare la<br>are la domanda per conto dei candidati ma solo                                                                                                    |  |
| ttenere informazioni riguardanti il co<br>nno rivolgersi all'Azienda ASL BA - /<br>licio, oppure potranno consultare il s<br>tformazioni sulla assistenza tecnica<br>te le FAQ scaricabili, è attivo un s<br>ere eventuali problemi tecnici. Ogni                                                                                                    | concludere la procedura ed attendere il giorno della prova d'esame<br>senza spedire alcunché.<br>HAI BISOGNO DI AIUTO?<br>oncorso, i requisiti per partecipare e quant'altro non sia legato tecnicamente<br>Area Gestione Risorse Umane - Ufficio Concorsi - Lungomare Starita, 6 - 70132 B<br>itto Internet: <u>www.asl.bari.it</u> - sezione concorsi.<br>relativa alla registrazione anagrafica e compilazione dei campi richiesti dal<br>revizio E-maile di Call Center ai riferimenti reperibili di seguito. Non si potrà compi<br>i candidato, pertanto, dovrà provvedere in autonomia per linvio della candidatura.                                                               | e alla compilazione della domanda, gli aspira<br>ari - Tel. 080/5842296 - 2377 - 2312 - 2582 nelle<br>form di domanda on-line, oltre a consultare la<br>are la domanda per conto dei candidati ma solo                                                                                                    |  |
| ttenere informazioni riguardanti il oc<br>nno rivolgersi all'Azienda ASL BA - /<br>icio, oppure potranno consultare il s<br>nformazioni sulla assistenza tecnica<br>e le FAQ scaricabili, è attivo un se<br>ere eventuali problemi tecnici. Ogni                                                                                                    | concludere la procedura ed attendere il giorno della prova d'esame<br>senza spedire alcunché.<br>HAI BISOGNO DI AIUTO?<br>procorso, i requisiti per partecipare e quant'altro non sia legato tecnicamente<br>Area Gestione Risorse Umane - Ufficio Concorsi - Lungomare Starita, 6 - 70132 Bi<br>sito Internet: www.asl.bari.it - sezione concorsi.<br>relativa alla registrazione anagrafica e compilazione dei campi richiesti dal<br>ervizio E-mail e di Call Center ai riferimenti reperibili di seguito. Non si potrà compi<br>i candidato, pertanto, dovrà provvedere in autonomia per linvio della candidatura.                                                                   | e alla compilazione della domanda, gli aspira<br>ari - Tel. 080/5842296 - 2377 - 2312 - 2582 nelle<br>form di domanda on-line, oltre a consultare la<br>are la domanda per conto dei candidati ma solo                                                                                                    |  |
| ttenere informazioni riguardanti il oc<br>nno rivolgersi all'Azienda ASL BA - /<br>iicio, oppure potranno consultare il s<br>nformazioni sulla assistenza tecnica<br>a e le FAQ scaricabili, è attivo un se<br>rere eventuali problemi tecnici. Ogni<br>Dirigenti Medici e                                                                                                    | concludere la procedura ed attendere il giorno della prova d'esame<br>senza spedire alcunché.<br>HAI BISOGNO DI AIUTO?<br>oncorso, i requisiti per partecipare e quant'altro non sia legato tecnicamente<br>Area Gestione Risorse Umane - Ufficio Concorsi - Lungomare Starita, 6 - 70132 Bi<br>sito Internet: www.asl.bari.it - sezione concorsi.<br>relativa alla registrazione anagrafica e compilazione dei campi richiesti dal<br>ervizio E-mail e di Call Center ai riferimenti reperibili di seguito. Non si potrà compi<br>i candidato, pertanto, dovrà provvedere in autonomia per linvio della candidatura.                                                                    | e alla compilazione della domanda, gli aspira<br>ari - Tel. 080/5842296 - 2377 - 2312 - 2582 nelle<br>form di domanda on-line, oltre a consultare la<br>are la domanda per conto dei candidati ma solo<br>Comparto sanitario                                                                                                    |  |
| ttenere informazioni riguardanti il oc<br>nno rivolgersi all'Azienda ASL BA - /<br>icio, oppure potranno consultare il s<br>nformazioni sulla assistenza tecnica<br>e le FAQ scaricabili, è attivo un se<br>ere eventuali problemi tecnici. Ogni<br>Dirigenti Medici e                                                                                                    | concludere la procedura ed attendere il giorno della prova d'esame<br>senza spedire alcunché.<br>HAI BISOGNO DI AIUTO?<br>oncorso, i requisiti per partecipare e quant'altro non sia legato tecnicamente<br>Area Gestione Risorse Umane - Ufficio Concorsi - Lungomare Starita, 6 - 70132 Bi<br>sito Internet: www.asi.bari.it - sezione concorsi.<br>relativa alla registrazione anagrafica e compilazione dei campi richiesti dal<br>ervizio E-mail e di Call Center ai riferimenti reperibili di seguito. Non si potrà compi<br>i candidato, pertanto, dovrà provvedere in autonomia per linvio della candidatura.                                                                    | e alla compilazione della domanda, gli aspira<br>ari - Tel. 080/5842296 - 2377 - 2312 - 2582 nelle<br>form di domanda on-line, oltre a consultare la<br>are la domanda per conto dei candidati ma solo<br>Comparto sanitario                                                                                                    |  |
| ttenere informazioni riguardanti il co<br>nno rivolgersi all'Azienda ASL BA - /<br>icio, oppure potranno consultare il s<br>formazioni sulla assistenza tecnica<br>e le FAQ scaricabili, è attivo un se<br>ere eventuali problemi tecnici. Ogni<br>Dirigenti Medici e<br>Visualizza Bandi di concorso                                                                                                    | concludere la procedura ed attendere il giorno della prova d'esame<br>senza spedire alcunché.<br>HAI BISOGNO DI AIUTO?<br>oncorso, i requisiti per partecipare e quant'altro non sia legato tecnicamente<br>Area Gestione Risorse Umane - Ufficio Concorsi - Lungomare Starita, 6 - 70132 B<br>sito Internet: www.asl.bari.it - sezione concorsi.<br>relativa alla registrazione anagrafica e compilazione dei campi richiesti dal<br>ervizio E-mail e di Call Center ai riferimenti reperibili di seguito. Non si potrà compi<br>i candidato, pertanto, dovrà provvedere in autonomia per linvio della candidatura.                                                                     | e alla compilazione della domanda, gli aspiral<br>ari - Tel. 080/5842296 - 2377 - 2312 - 2582 nelle<br>form di domanda on-line, oltre a consultare la<br>are la domanda per conto dei candidati ma solo<br>Comparto sanitario<br>lizza Bandi di concorso                                                                                                    |  |
| ttenere informazioni riguardanti il oc<br>nno rivolgersi all'Azienda ASL BA - /<br>licio, oppure potranno consultare il s<br>aformazioni sulla assistenza tecnica<br>a e le FAQ scaricabili, è attivo un sa<br>ere eventuali problemi tecnici. Ogni<br>Dirigenti Medici e<br>Visualizza Bandi di concorso<br>o consulta la Guida Tecnica                                                                                                    | concludere la procedura ed attendere il giorno della prova d'esame<br>senza spedire alcunché.<br>HAI BISOGNO DI AIUTO?<br>oncorso, i requisiti per partecipare e quant'altro non sia legato tecnicamente<br>Area Gestione Risorse Umane - Ufficio Concorsi - Lungomare Starita, 6 - 70132 Bi<br>sito Internet: www.asl.bari.it - sezione concorsi.<br>relativa alla registrazione anagrafica e compilazione dei campi richiesti dal<br>ervizio E-mail e di Call Center ai riferimenti reperibili di seguito. Non si potrà compi<br>i candidato, pertanto, dovrà provvedere in autonomia per linvio della candidatura.                                                                    | e alla compilazione della domanda, gli aspira<br>ari - Tel. 080/5842296 - 2377 - 2312 - 2582 nelle<br>form di domanda on-line, oltre a consultare la<br>are la domanda per conto dei candidati ma solo<br>Comparto sanitario<br>lizza Bandi di concorso<br>ulta la Guida Teonica                                                                                                    |  |
| ttenere informazioni riguardanti il oc<br>nno rivolgersi all'Azienda ASL BA - /<br>licio, oppure potranno consultare il s<br>aformazioni sulla assistenza tecnica<br>a e le FAQ scaricabili, è attivo un se<br>ere eventuali problemi tecnici. Ogni<br>Dirigenti Medici e<br>Visualizza Bandi di concorso<br>o Consulta la Guida Teonica                                                                                                    | concludere la procedura ed attendere il giorno della prova d'esame<br>senza spedire alcunché.<br>HAI BISOGNO DI AIUTO?<br>oncorso, i requisiti per partecipare e quant'altro non sia legato teonicamente<br>Area Gestione Risorse Umane - Ufficio Concorsi - Lungomare Starita, 6 - 70132 Bi<br>sito Internet: www.asl.bari.it - sezione concorsi.<br>relativa alla registrazione anagrafica e compilazione dei campi richiesti dal<br>ervizio E-mail e di Call Center ai riferimenti reperibili di seguito. Non si potrà compi<br>i candidato, pertanto, dovrà provvedere in autonomia per linvio della candidatura.<br>Avvoccati                                                       | e alla compilazione della domanda, gli aspira<br>ari - Tel. 080/5842296 - 2377 - 2312 - 2582 nelle<br>form di domanda on-line, oltre a consultare la<br>are la domanda per conto dei candidati ma solo<br>Comparto sanitario<br>lizza Bandi di concorso<br>ulta la Guida Tecnica                                                                                                    |  |
| ttenere informazioni riguardanti il oc<br>nno rivolgersi all'Azienda ASL BA - /<br>licio, oppure potranno consultare il s<br>nformazioni sulla assistenza tecnica<br>a e le FAQ scaricabili, è attivo un sa<br>ere eventuali problemi tecnici. Ogni<br>Dirigenti Medici e<br>Visualizza Bandi di concorso<br>Consulta la Guida Tecnica<br>Visualizza le FAQ (Domande Frequ                                                                                                    | concludere la procedura ed attendere il giorno della prova d'esame<br>senza spedire alcunché.<br>HAI BISOGNO DI AIUTO?<br>oncorso, i requisiti per partecipare e quant'altro non sia legato teonicamente<br>Area Gestione Risorse Umane - Ufficio Concorsi - Lungomare Starita, 6 - 70132 B<br>sito Internet: www.asl.bari.it - sezione concorsi.<br>relativa alla registrazione anagrafica e compilazione dei campi richiesti dal<br>arvizio E-mail e di Call Center ai riferimenti reperibili di seguito. Non si potrà compi<br>i candidato, pertanto, dovrà provvedere in autonomia per linvio della candidatura.<br>Avvoccati<br>venti)                                              | e alla compilazione della domanda, gli aspirai<br>ari - Tel. 080/5842296 - 2377 - 2312 - 2582 nelle<br>form di domanda on-line, oltre a consultare la<br>are la domanda per conto dei candidati ma solo<br>Comparto sanitario<br>lizza Bandi di concorso<br>ulta la Guida Teonica<br>lizza le FAQ (Domande Frequenti)                                                                                                    |  |
| ttenere informazioni riguardanti il oc<br>nno rivolgersi all'Azienda ASL BA - /<br>icio, oppure potranno consultare il s<br>aformazioni sulla assistenza tecnica<br>a e le FAQ scaricabili, è attivo un s<br>ere eventuali problemi tecnici. Ogni<br>Dirigenti Medici e<br>Visualizza Bandi di concorso<br>Consulta la Guida Tecnica<br>Visualizza le FAQ (Domande Frequ                                                                                                    | concludere la procedura ed attendere il giorno della prova d'esame<br>senza spedire alcunché.<br>HAI BISOGNO DI AIUTO?<br>encorso, i requisiti per partecipare e quant'altro non sia legato teonicamente<br>Area Gestione Risorse Umane - Ufficio Concorsi - Lungomare Starita, 6 - 70132 B<br>sito Internet: www.asl.bari.it - sezione concorsi.<br>relativa alla registrazione anagrafica e compilazione dei campi richiesti dal<br>arvizio E-mail e di Call Center ai riferimenti reperibili di seguito. Non si potrà compi<br>i candidato, pertanto, dovrà provvedere in autonomia per linvio della candidatura.<br>Avvoccati<br>venti)                                              | e alla compilazione della domanda, gli aspirai<br>ari - Tel. 080/5842296 - 2377 - 2312 - 2582 nelle<br>form di domanda on-line, oltre a consultare la<br>are la domanda per conto dei candidati ma solo<br>Comparto sanitario<br>lizza Bandi di concorso<br>ulta la Guida Teonica<br>lizza le FAQ (Domande Frequenti)                                                                                                    |  |
| ttenere informazioni riguardanti il oc<br>nno rivolgersi all'Azienda ASL BA - /<br>icio, oppure potranno consultare il s<br>nformazioni sulla assistenza teonica<br>e le FAQ scaricabili, è attivo un si<br>ere eventuali problemi teonici. Ogni<br>Dirigenti Medici e<br>Visualizza Bandi di concorso<br>Consulta la Guida Teonica<br>Visualizza le FAQ (Domande Frequ<br>Al BISOGNO DI ASSISTENZA TEC                                                                                                    | concludere la procedura ed attendere il giorno della prova d'esame<br>senza spedire alcunché.<br>HAI BISOGNO DI AIUTO?      oncorso, i requisiti per partecipare e quant'altro non sia legato teonicamente<br>Area Gestione Risorse Umane - Ufficio Concorsi - Lungomare Starita, 6 - 70132 B<br>sito Internet: www.asl.bari.it - sezione concorsi.      relativa alla registrazione anagrafica e compilazione dei campi richiesti dal<br>ervizio E-mail e di Call Center ai riferimenti reperibili di seguito. Non si potrà compil<br>candidato, pertanto, dovrà provvedere in autonomia per linvio della candidatura.      Avvoccati     visua     visua     visua     visua     NICA? | e alla compilazione della domanda, gli aspirar<br>ari - Tel. 080/5842296 - 2377 - 2312 - 2582 nelle<br>form di domanda on-line, oltre a consultare la<br>are la domanda per conto dei candidati ma solo<br>Comparto sanitario<br>lizza Bandi di concorso<br>ulta la Guida Teonica<br>lizza le FAQ (Domande Frequenti)<br>OGNO DI A\$SISTENZA TECNICA?                                                                                          |  |
| ottenere informazioni riguardanti il oc<br>nno rivolgersi all'Azienda ASL BA - /<br>ficio, oppure potranno consultare il s<br>nformazioni sulla assistenza tecnica<br>a e le FAQ scaricabili, è attivo un si<br>vere eventuali problemi tecnici. Ogni<br>Dirigenti Medici e<br>• <u>Visualizza Bandi di concorso</u><br>• <u>Consulta la Guida Tecnica</u><br>• <u>Visualizza le FAQ (Domande Frequ</u><br>IAI BISOGNO DI ASSISTENZA TEC<br>iorivi al seguente indirizzo:<br>tro@nastelazioni it            | concludere la procedura ed attendere il giorno della prova d'esame<br>senza spedire alcunché.<br>HAI BISOGNO DI AIUTO?      oncorso, i requisiti per partecipare e quant'altro non sia legato teonicamente<br>Area Gestione Risorse Umane - Ufficio Concorsi - Lungomare Starita, 6 - 70132 B<br>sito Internet: www.asl.bari.it - sezione concorsi.     relativa alla registrazione anagrafica e compilazione dei campi richiesti dal<br>ervizio E-mail e di Call Center ai riferimenti reperibili di seguito. Non si potrà compil<br>candidato, pertanto, dovrà provvedere in autonomia per linvio della candidatura.      Avvoccati     visua     visua     visua     visua     NICA?  | e alla compilazione della domanda, gli aspira<br>ari - Tel. 080/5842296 - 2377 - 2312 - 2582 nelle<br>form di domanda on-line, oltre a consultare la<br>are la domanda per conto dei candidati ma solo<br>Comparto sanitario<br>lizza Bandi di concorso<br>ulta la Guida Teonica<br>lizza le FAQ (Domande Frequenti)<br>DGNO DI ASSISTENZA TECNICA?<br>seguente indirizzo:<br>Gonselezioni it                                                  |  |
| ottenere informazioni riguardanti il oc<br>anno rivolgersi all'Azienda ASL BA - /<br>fficio, oppure potranno consultare il s<br>informazioni sulla assistenza tecnica<br>la e le FAQ scaricabili, è attivo un si<br>vere eventuali problemi tecnici. Ogni<br>Dirigenti Medici e<br>• <u>Visualizza Bandi di concorso</u><br>• <u>Consulta la Guida Tecnica</u><br>• <u>Visualizza le FAQ (Domande Frequ</u><br>tAI BISOGNO DI ASSISTENZA TEC<br>Sorivi al seguente indirizzo:<br><u>nfo@cosselezioni.it</u> | concludere la procedura ed attendere il giorno della prova d'esame<br>senza spedire alcunché.<br>HAI BISOGNO DI AIUTO?<br>procorso, i requisiti per partecipare e quant'altro non sia legato teonicamente<br>Area Gestione Risorse Umane - Ufficio Concorsi - Lungomare Starita, 6 - 70132 Bi<br>sito Internet: www.asl.bari.it - sezione concorsi.<br>relativa alla registrazione anagrafica e compilazione dei campi richiesti dal<br>arvizio E-mail e di Call Center ai riferimenti reperibili di seguito. Non si potrà compi<br>i candidato, pertanto, dovrà provvedere in autonomia per linvio della candidatura.<br>Avvoccati<br>visua<br>NICA?<br>NICA?<br>I dal lunedi al        | e alla compilazione della domanda, gli aspiral<br>ari - Tel. 080/5842296 - 2377 - 2312 - 2582 nelle<br>form di domanda on-line, oltre a consultare la<br>are la domanda per conto dei candidati ma solo<br>Comparto sanitario<br>lizza Bandi di concorso<br>ulta la Guida Teonica<br>lizza le FAQ (Domande Frequenti)<br>OGNO DI ASSISTENZA TECNICA?<br>seguente indirizzo:<br>(Rosselezioni.it<br>biana al numero 0825 388251, dal lunetti et |  |

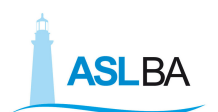

In questa sezione è possibile:

- Registrare i propri dati cliccando sul tasto REGISTRAZIONE.
- Recuperare la propria password (Codice Personale), qualora sia stata smarrita, come illustrato nel paragrafo 3.
- Modificare l'indirizzo e-mail inserito precedentemente nella fase di REGISTRAZIONE perché errato o non funzionante, come illustrato nel paragrafo 3.

#### 2.1. Registrazione anagrafica

| ISCRIZIONE ANAGRAFICA                                                                                                    |                                                                                                    |
|----------------------------------------------------------------------------------------------------|----------------------------------------------------------------------------------------------------|
| tu wei quil: <u>Accesso</u> II Registrazione Anagrafica                                                                                                    |                                                                                                    |
|                                                                                                    |                                                                                                    |
| LE. TUTTI I CAMPI SONO OBBLIGATORI                                                                                                    |                                                                                                    |
| lognome :                                                                                                    | 5                                                                                                    |
|                                                                                                    | LT neck                                                                                                    |
|                                                                                                    | La reglatrazione anagrafica permette di                                                                                                    |
| ala di nasola: [gg/mm/aaaa]                                                                                                    | compliaire delle demande di periori partecipazione<br>compliazione delle domande di partecipazione<br>al concersi pubblici                                                                                                    |
| Case:                                                                                                    |                                                                                                    |
|                                                                                                    |                                                                                                    |
| rovinda di nasola: (esera per sullo esero)                                                                                                    |                                                                                                    |
| iomune di nascila / Slato Estero:                                                                                                    |                                                                                                    |
| )Cadinanza:                                                                                                    |                                                                                                    |
|                                                                                                    |                                                                                                    |
| adies Materie:                                                                                                    |                                                                                                    |
|                                                                                                    |                                                                                                    |
|                                                                                                    |                                                                                                    |
| on taiti                                                                                                    |                                                                                                    |
|                                                                                                    |                                                                                                    |
| LS. NON utilizzare un indirizzo email PSC                                                                                                    |                                                                                                    |
| Iomanda di Riscrya                                                                                                    | Risposia :                                                                                                    |
| Selezione                                                                                                    |                                                                                                    |
|                                                                                                    |                                                                                                    |
|                                                                                                    |                                                                                                    |
| nformativa sulla Privacy                                                                                                    |                                                                                                    |
| 4 sensi dell'artisolo 13 e 13 del Decreto Legislativi<br>1.1 dati da lei forniti verranno trattati per:<br>finalità di gattione della presente precedura<br>dall'amministrazione ai soli fini delle procedi<br>dell'ammissione al concerso, pena l'eselusion<br>Pubblicho persone giuridiche direttamente<br>candidato; | n.199/2003, le terniamo le seguenti informazioni sul trattamente dei dati personali:<br>e degli eventuali procedimenti connessi e potranno essere gestiti andre da terzi, incariesti<br>are concersuali. I candidati sono tenuti a fernire tali dati obbligatoriamente andre ai fini<br>e. Le mediasime informazioni possono essere comuniate unicamente alle Amministrazioni<br>inforessete alle svelgimente del concerso e alla posizione giuridice economica del |
| 2. Il conferimento dei dati contrassegnati con l'<br>registrazione, mentre il manesto conferiment                                                                                                    | rateriaco (*) à obbligatorio; l'eventuele rifluto a fornire tell impedirà di preseguire con la<br>la degli altri daŭ non ne pregiudicherà la fruizione;                                                                                                    |
| 3. 1 deti personali non seranno oggetto di diffus                                                                                                    | ione;                                                                                                    |
| 4. I deb serenno trattati con modelità cartecca<br>il candidato ha particcipato.                                                                                                    | d informatizzate solo od oschalivamento por la durate delle solozioni concorsuali alle qua                                                                                                    |
| [                                                                                                    | Accetto le condizioni sopre riportete                                                                                                    |
|                                                                                                    | Nuovers la fraccia vento destra per continuaria                                                                                                    |
|                                                                                                    |                                                                                                    |
|                                                                                                    | Taxia Incia                                                                                                    |

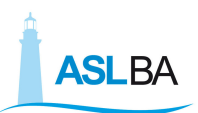

In questa sezione si potranno inserire: Cognome, Nome, Data di nascita, Sesso (spuntando la casella), Comune di nascita, Cittadinanza, Codice Fiscale, E-mail personale, accettazione dell'Informativa sulla privacy.

Data di Nascita. E' necessario digitare la propria data di nascita in formato numerico del tipo gg/mm/aaaa ovvero il giorno, il mese e l'anno (ad es. 25/12/1980).

**Provincia, Comune e Cittadinanza:** Cliccando con il mouse sulla freccetta celeste affiancata ad ogni stringa, si accederà al menù a tendina dal quale selezionare i dati corrispondenti alla propria situazione.

Codice fiscale: va inserito senza spazi tra le lettere e i numeri.

Informativa sulla Privacy. E' obbligatorio leggere l'Informativa sulla privacy e spuntare (cliccando al suo interno con il mouse) la casellina sottostante "Accetto le condizioni sopra riportate".

Verificare i propri dati, spostare obbligatoriamente lo slider e cliccare su INVIA.

A registrazione ultimata, comparirà sullo schermo il messaggio "La registrazione è stata eseguita correttamente". Nella propria casella di posta elettronica sarà quindi possibile visionare il proprio codice personale e <u>cliccare sul link</u> per confermare e continuare con la registrazione.

Si ricorda che l'aver ottenuto il codice personale non conclude la procedura di invio della domanda di partecipazione al concorso. Bisogna seguire gli step successivi fino a completamento della procedura indicata nel Manuale.

Per continuare la registrazione in un secondo momento, sarà necessario ricollegarsi alla applicazione ed inserire il Codice Fiscale e il Codice personale ricevuto via email (senza effettuare nuovamente la registrazione) e continuare con la procedura di immissione dei dati.

# 3. Cosa fare se non si dovesse ricevere l'e-mail con il Codice Personale

Se non si dovesse ottenere l'email di attivazione contenente il Codice Personale bisogna procedere come di seguito illustrato.

## 3.1. Recupero del Codice Personale

**ASL**BA

Per recuperare il proprio Codice Personale cliccare su **RECUPERO CODICE PERSONALE** (comando posto sotto le stringhe d'immissione del Codice Fiscale e Codice personale). Dopo aver inserito il Codice Fiscale e l'indirizzo email negli appositi campi e aver cliccato su Conferma si riceverà una email con l'indicazione del Codice Personale. Se ciò non si verificasse è perché l'indirizzo email è stato inserito in maniera scorretta durante la registrazione o perché ci sono dei problemi legati alla propria casella di posta elettronica. Pertanto bisogna seguire la procedura spiegata di seguito.

#### 3.2. Modifica dell'indirizzo email

Per Modificare il proprio indirizzo e-mail, bisogna cliccare su MODIFICA INDIRIZZO EMAIL, poi inserire il Codice Fiscale e cliccare su <u>Accedi mediante domanda segreta</u> (la domanda segreta è quella inserita in fase di registrazione con la rispettiva risposta); così facendo si otterrà il riepilogo dei propri dati con la possibilità di inserire un nuovo indirizzo di posta elettronica che andrà a sostituire il precedente. Al nuovo indirizzo verrà inviata l'email contenente il Codice Personale.

<u>Il proprio account viene attivato solo dopo aver</u> <u>cliccato sul link di attivazione presente nell'email!</u>

## 4. Area Utente

**ASL**BA

Giunti a questo punto, sarà possibile accedere alla compilazione della domanda "on line" selezionando il profilo di proprio interesse e cliccando sul pulsante COMPILA DOMANDA.

#### 4.1 Dati Residenza

In questa sezione è necessario compilare i campi che riguardano:

- il Documento di Identità;
- la Residenza;
- i Contatti telefonici;
- il Domicilio ( nel caso in cui sia diverso dalla residenza.)
- indirizzo PEC

Tuttavia anche dopo aver inviato la domanda sarà possibile modificare questi dati sino al giorno della scadenza del concorso.

La modifica dei campi di Residenza e Recapito Alternativo non avrà effetto sulle domande di iscrizione già inviate.

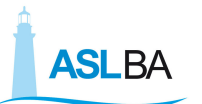

| Î | ASLBA |
|---|-------|
|   |       |

| Dati anagrafici:       |         |  |
|------------------------|---------|--|
| Cognome: ROSSI         |         |  |
| Nome: MARIO            |         |  |
| Nato il: 20/05/1974    |         |  |
| Luogo di nascita: MATE | RA (MT) |  |
| Codice Fiscale: 1      |         |  |

#### ATTENZIONE

La modifica dei campi di Residenza e Recapito Alternativo **non avrà effetto sulle domande di partecipazione già inviate** Verrà tuttavia tenuta in considerazione da parte dell'amministrazione per ogni eventuale comunicazione. L'amministrazione non assume alcuna responsabilità per la dispersione di comunicazioni dipendenti da inesatte indicazioni del recapito indicato.

| Documento di Identità                               |                                                        |  |
|-----------------------------------------------------|--------------------------------------------------------|--|
| Tipo:                                               |                                                        |  |
| Carta d'Identità                                    | ~                                                      |  |
| Numero:                                             |                                                        |  |
| test1                                               | Nota Bene - Inserire un documento in corso di validità |  |
|                                                     |                                                        |  |
| Residenza                                           |                                                        |  |
| Indirizzo (via, piazza,)                            | Numero Civico                                          |  |
| TEST1                                               | test1                                                  |  |
| Provincia (Altro Stato Europeo/Estero)              | Comune di residenza/Altro Stato Europeo/Estero         |  |
| ALESSANDRIA                                         | V ACQUI TERME V                                        |  |
| CAP                                                 |                                                        |  |
| 123456                                              |                                                        |  |
| Contatti<br>Telefono                                | Cellulare                                              |  |
|                                                     | 7896                                                   |  |
| Indirizzo PEC (Facoltativo)                         |                                                        |  |
|                                                     |                                                        |  |
|                                                     |                                                        |  |
| Recapito per comunicazioni (da compilare solo se di | verso da residenza)                                    |  |
| Indirizzo (via, piazza,)                            | Numero Civico                                          |  |
|                                                     |                                                        |  |
|                                                     |                                                        |  |
| Provincia (Altro Stato Europeo/Estero)              | Comune/Altro Stato Europeo/Estero                      |  |
| Provincia (Altro Stato Europeo/Estero)              | Comune/Altro Stato Europeo/Estero                      |  |
| Provincia (Altro Stato Europeo/Estero)              | Comune/Altro Stato Europeo/Estero                      |  |

Cliccando sul tasto PROSEGUI si accederà alla sezione COMPILAZIONE DOMANDA.

## 4.2 Compilazione Domanda

ASLBA

In questa sezione è necessario autocertificare il possesso dei requisiti di partecipazione previsti dal Bando di concorso. Questo sarà reso possibile selezionando e compilando i campi inseriti nel form di domanda.

#### NB: le opzioni facoltative, se dichiarate, vanno formalmente documentate.

Dopo aver Controllato i dati inseriti bisogna cliccare su SALVA DOMANDA.

#### **IMPORTANTE!**

Il tempo max di permanenza sulla pagina web è impostato a **90 minuti**, dopodiché la sessione scade e i dati non potranno essere salvati. Una sessione, ricordiamo, è una variabile temporanea che si crea e inizializza quando sul sito accede un nuovo utente. Se si ritiene che il tempo di 90 minuti possa essere non sufficiente, si consigliano i seguenti passaggi:

- 1. Dopo l'accesso utente cliccare sul tasto compila domanda del profilo di interesse e compilare e/o flaggare i dati obbligatori (requisiti di ammissione);
- 2. Cliccare in fondo alla pagina sul tasto avanti fino all'ultima pagina dove comparirà il tasto salva domanda
- 3. Cliccare sul tasto salva domanda per terminare la compilazione della domanda

È possibile accedere nuovamente alla compilazione della domanda cliccando sul tasto <u>**"modifica domanda"**</u> e completare/integrare i dati in ogni momento e fino alla scadenza del termine di presentazione della stessa.

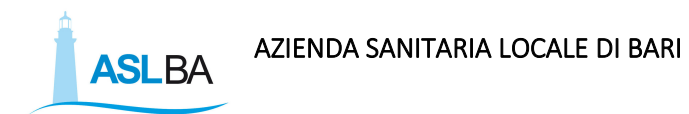

#### 4.3. Invia Domanda

L'invio della domanda è la procedura <u>necessaria</u> per l'invio della domanda di partecipazione.

| REA UTENTE                                                  |                                                    |                       |                                            |                                                |                      |
|-------------------------------------------------------------|----------------------------------------------------|-----------------------|--------------------------------------------|------------------------------------------------|----------------------|
|                                                             |                                                    |                       |                                            |                                                | 🗱 Esc                |
| CONCOR SI PUBBLICI:                                         |                                                    |                       |                                            |                                                |                      |
| ASL BARI                                                    | TE ST FRANCE SCO                                   | Resi                  | ienza:<br>/ERDL 10a                        | tel: 080123468                                 |                      |
| ASLBA                                                       | Codice Fiscale: 00<br>Cittadinanza: Italiana       | ACQ                   | JAVIVA DELLE FONTI (BA)                    | e-mail: a.maioangi@                            | oentroservizimatera. |
|                                                             | Nato II: 01/01/1980<br>Luogo di nascita: BARI (BA) | Reos<br>VIA V<br>MATE | pito alternativo:<br>/ERDI, 206<br>/RA(MT) | Vuoi segnalare una v<br>nei dati di residenza? | arlazione            |
|                                                             |                                                    | 1                     |                                            | Modifica reside                                | enza                 |
| Visualizza domande in                                       | oltrate                                            |                       |                                            |                                                |                      |
| ezione incarico a tempo determinato                         |                                                    |                       |                                            |                                                |                      |
| a termine di presentazione delle domande<br>07/2016 - 23:59 |                                                    |                       |                                            |                                                |                      |
|                                                             |                                                    | Codice Posti          |                                            | 9 Dr.                                          |                      |
| ermiere - tempo determinato                                 |                                                    | INFTD                 | Modifica Dati                              | Invia Domanda                                  |                      |
|                                                             |                                                    |                       |                                            |                                                |                      |
|                                                             |                                                    |                       |                                            |                                                |                      |

L'INVIO della domanda (che avviene cliccando sul tasto Invia Domanda) può essere effettuato anche durante un successivo accesso alla piattaforma dei concorsi, fino al termine della presentazione delle domande.

Attenzione! L'invio della domanda potrà avvenire fino all'ultimo giorno disponibile, dopodiché le domande di partecipazione non inviate verranno automaticamente esclude dalla procedura selettiva.

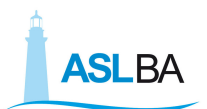

tu sei qui: Concorsi Pubblici 🕨 Invia Domanda

D INVIO DOMANDA

#### ASL BARI

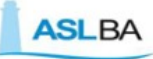

CPS INFERMIERE - MOBILITÀ VOLONTARIA COMPARTIMENTALE - REGIONALE

Scadenza: 20/01/2020

PORCEDURA DI INVIO DELLA DOMANDA

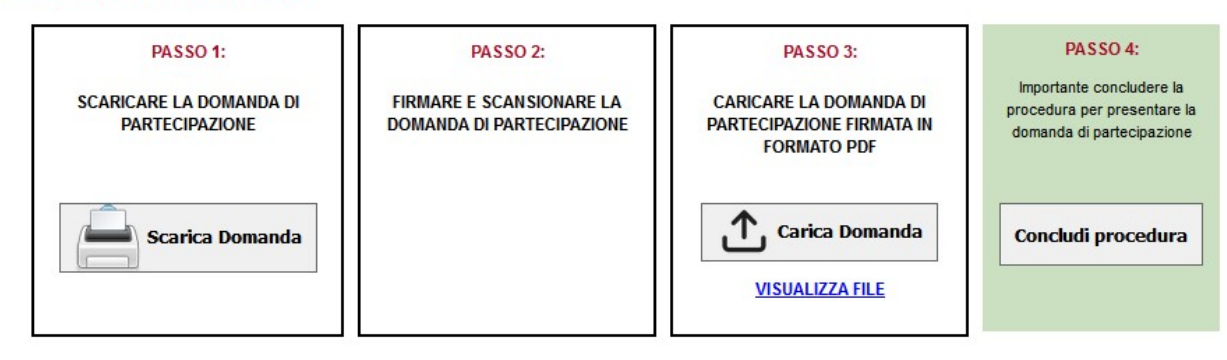

La procedura di invio della domanda si svolge in 4 fasi fondamentali:

- 1. Scaricare la domanda di partecipazione generata dal sistema in formato PDF
- 2. Stampare, firmare e scansionare la domanda di partecipazione
- 3. Caricare il file PDF della domanda di partecipazione firmato attraverso l'apposito bottone.
- 4. Concludere la procedura di invio cliccando sul bottone "CONCLUDI PROCEDURA"

#### Nota: tutti i passaggi sono fondamentali.

Non concludendo la procedura, il sistema non convaliderà l'invio della domanda

Si precisa che l'invio della domanda non ha nessun valore di convocazione alle prove selettive ma è semplicemente una notifica di avvenuto inoltro della domanda di partecipazione. Tuttavia la domanda di partecipazione sarà sempre disponibile nell'area utente personale del sito web concorsi. Le consigliamo di stampare e conservare accuratamente tutti i documenti.

### 4.4.Modifica domanda

**ASL**BA

Una volta inviata la domanda, i dati inseriti saranno definitivi e non sarà più possibile modificarli attraverso il comando Modifica Dati. A riguardo, laddove si ravvisasse la necessità di modificare e/o integrare i dati relativi alla domanda già inviata, si dovrà utilizzare la procedura di richiesta di sblocco della stessa.

|                                                                    |                                                                                                    |                                                                   |                                                                      |   |                                                                                                  | 🗱 Esci                                                                  |
|--------------------------------------------------------------------|----------------------------------------------------------------------------------------------------|-------------------------------------------------------------------|----------------------------------------------------------------------|---|--------------------------------------------------------------------------------------------------|-------------------------------------------------------------------------|
| CONCORSI PUBBLICI:                                                 |                                                                                                    |                                                                   |                                                                      |   |                                                                                                  |                                                                         |
| ASL BARI                                                           | TE 8T FRANCE 8CO<br>Codice Fiscale: 00<br>Cittadinanza: italiana<br>Nato II: 01/01/1880<br>Luogo di nascita: BARI (BA) | Residenz<br>VIA VERC<br>ACQUAVI<br>Recopito<br>VIA VERC<br>NATERA | s:<br>N, 10a<br>AA DELLE FONTI (BA)<br>alternativo:<br>N, 20b<br>NT) |   | tel: 08012346<br>cell: 4667880<br>e-mail: a.maic<br>Vuoi segnalar<br>nel dati di res<br>Modifica | angi@centroservizimatera.it<br>e una variazione<br>dienza?<br>residenza |
| Data termine di presentazione delle domande:<br>14/07/2016 - 23:59 |                                                                                                    |                                                                   |                                                                      |   |                                                                                                  |                                                                         |
|                                                                    | Cor                                                                                                    | dice Posti                                                        |                                                                      |   |                                                                                                  |                                                                         |
| and the second second                                              | INF                                                                                                    | то                                                                | Domanda                                                              | I | Ricevuta                                                                                         | Modifica Domanda                                                        |

Cliccando sul tasto Modifica Domanda, verrà inviata una mail con la richiesta di conferma della procedura data cliccando sul link presente nella e-mail.

In seguito alla conferma sarà possibile entrare nuovamente nell'Area Utente per provvedere alle eventuali modifiche. Questa procedura, se non confermata, non comporterà alcuna modifica alla domanda già inviata.

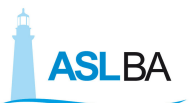

| AREA UTENTE                                                |                                                                                                    |        |
|------------------------------------------------------------|----------------------------------------------------------------------------------------------------|--------|
| fu sel qui: <u>Concorsi Pubblici</u> + Richieste s         | sblocco Domanda                                                                                                    | Esci 🕻 |
| ASLBA                                                      | ASL BARI<br>INFERMIERE - TEMPO DETERMINATO<br>Scadenza: 04/07/2018                                                                                                    |        |
| La sua                                                     | Gentile utente,<br>richiesta di sbiocco per la domanda nel profilo di infermiere - tempo determinato è stata inoitrata.<br>A breve riceverà una emaili di conferma sulla sua casella di posta elettronica. |        |
| Torna a Concorsi Pubblici     Torna alla Pagina Principale |                                                                                                    |        |

#### 4.5. Stampa domanda

E' possibile, giunti a questo punto, stampare la Domanda e la Ricevuta o, qualora non si disponga di una stampante, rimandare la procedura di stampa in un secondo momento. LA PROCEDURA DI CANDIDATURA ON LINE SI CONCLUDE CON L'INVIO DELLA DOMANDA E LA SUCCESSIVA CONFERMA DI INVIO.

#### 4.6 Uscire dall'Area personale

Per uscire dall'Area personale è necessario servirsi del bottone **ESCI** collocato in alto a destra della pagina. Questo metodo garantirà una disconnessione sicura dalla propria area utente e la tutela dei dati in essa registrati da parte di eventuali intromissioni.

## 5. Operazioni che si possono compiere dopo l'invio Domanda

Inserendo il proprio Codice Fiscale e Codice Personale nella pagina di Accesso, si rientrerà nella Pagina Personale. Cliccando su Accedi ai Concorsi Pubblici si potrà:

- Visualizzare la domanda già inoltrata;
- Modificare i dati relativi alla propria residenza sino al giorno della scadenza;
- Recuperare il Codice Personale;
- Modificare il proprio indirizzo di posta elettronica;

• Sbloccare la domanda già inviata;

**ASL**BA

• Ristampare la domanda inoltrata e la relativa ricevuta.

## 5.1. Visualizzare la domanda già inoltrata e la relativa ricevuta

Cliccando sull'apposito comando, sarà visualizzata la candidatura inviata e sarà possibile ristampare una copia della stessa o della ricevuta.

# 5.2. Modificare i dati relativi alla propria residenza e al documento d'identità

Anche dopo aver inviato la domanda sarà possibile modificare i dati relativi alla propria residenza, al documento d'identità e al numero telefonico sino al giorno della scadenza, e l'amministrazione terrà conto sia dei dati eventualmente modificati che di quelli dichiarati in domanda. Pertanto non sarà necessario richiedere modifiche alla domanda già inviata.

## 6. Risoluzione problemi tecnici connessi alla compilazione

Il seguente Manuale è stato redatto al fine di favorire la compilazione delle domande on line da parte dei candidati.

Per ottenere informazioni riguardanti il concorso, i requisiti per partecipare e quant'altro **non sia legato alla compilazione della domanda**, gli aspiranti potranno rivolgersi all'Azienda ASL BA - Area Gestione Risorse Umane - Ufficio Concorsi - Lungomare Starita, 6 - 70132 Bari - Tel. 080/5842296 - 2377 - 2312 - 2582 nelle ore di ufficio, oppure potranno consultare il sito Internet: <u>www.sanita.puglia.it/web/asl-bari</u> - sezione "Albo Prertorio" - "concorsi e avvisi".

Per informazioni sulla assistenza tecnica relativa alla sola registrazione anagrafica e compilazione dei campi di domanda on-line, oltre a consultare **la Guida** e **le Faq** scaricabili da questo sito.

Si consiglia di inviare una e-mail al seguente indirizzo di posta elettronica: <u>helpdesk@csselezioni.it</u>. Non si potrà compilare la domanda per conto dei candidati ma solo risolvere eventuali problemi tecnici. Ogni candidato, pertanto, dovrà provvedere in autonomia, per l'invio della candidatura.

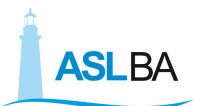

Si ringrazia per la collaborazione